## Step 1: Run VMware Horizon Client

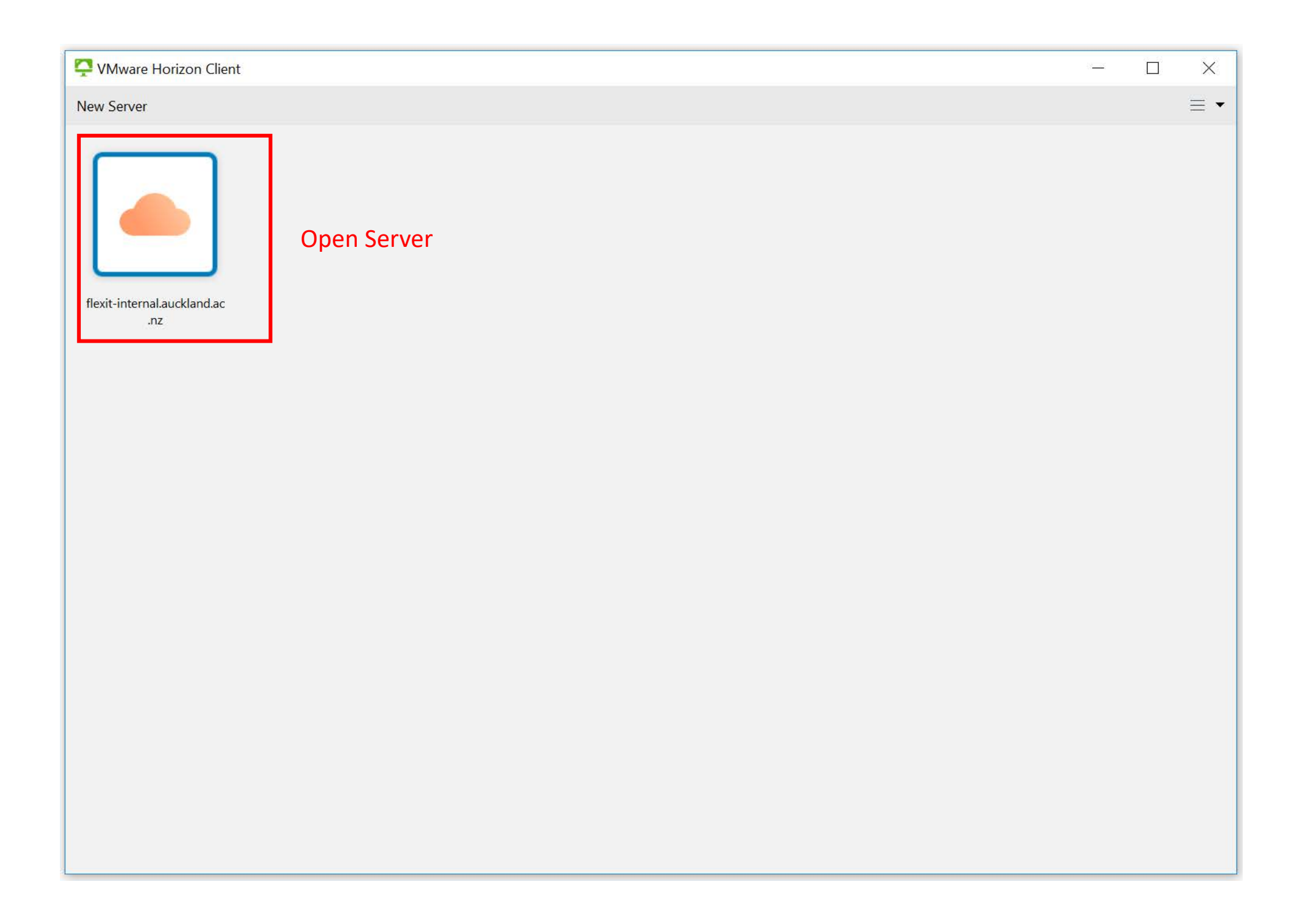

**DRH** | Digital Research Hub

# Step 2: Fill in your login detail

| VMware Horizon Client |                                                                                                    |  | $\times$ |
|-----------------------|----------------------------------------------------------------------------------------------------|--|----------|
| <br>√ÿ Cancel         |                                                                                                    |  |          |
|                       | Server: https://flexit-internal.auckland.ac.nz   User name: Server:   Password: Server:   Domain: ELA   Domain: Cancel   Login |  |          |

## **DRH** | Digital Research Hub

#### Step 3: Click on Setting

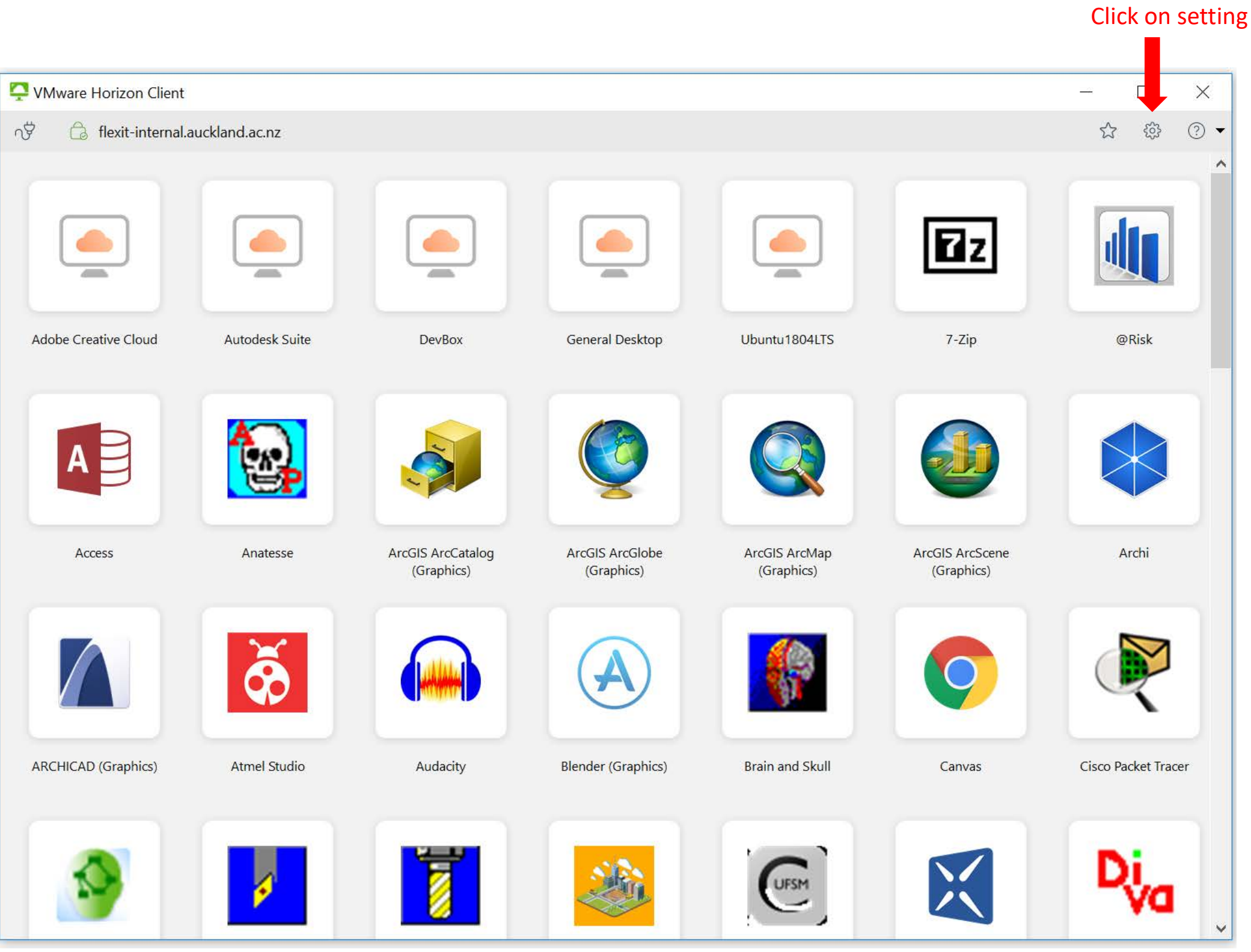

#### Step 4: Go to Drive Sharing and add your local drive

Add Drive

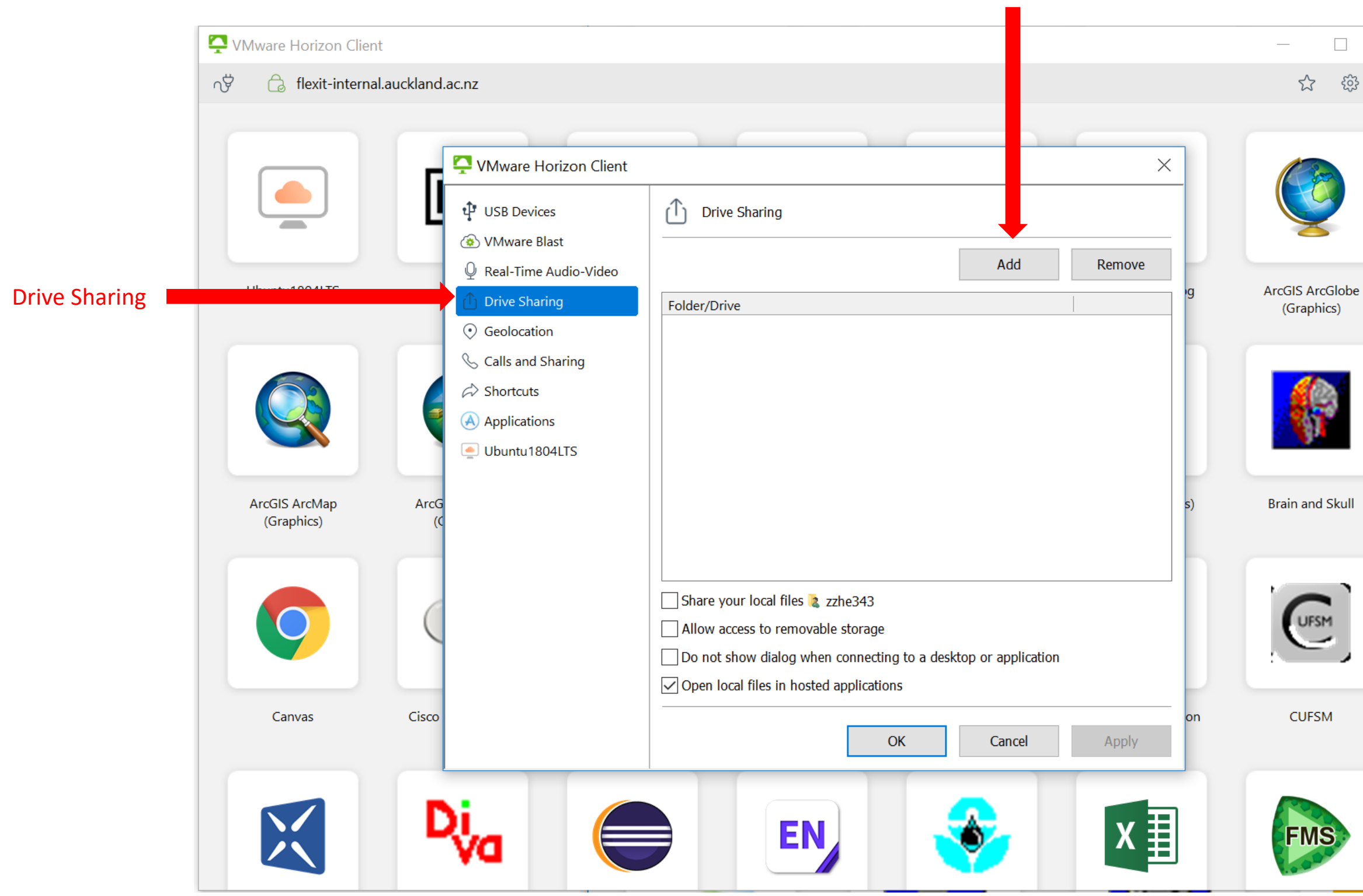

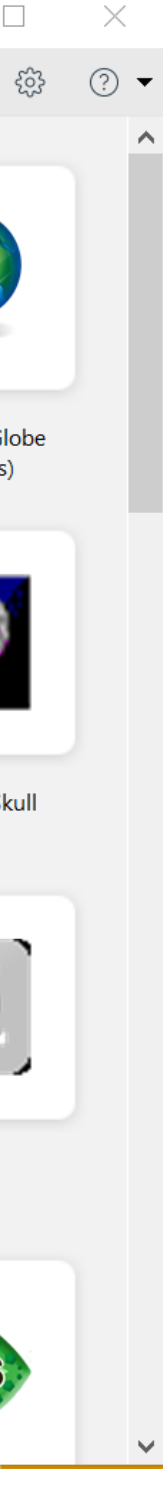

#### Step 5: Select your local drive folder

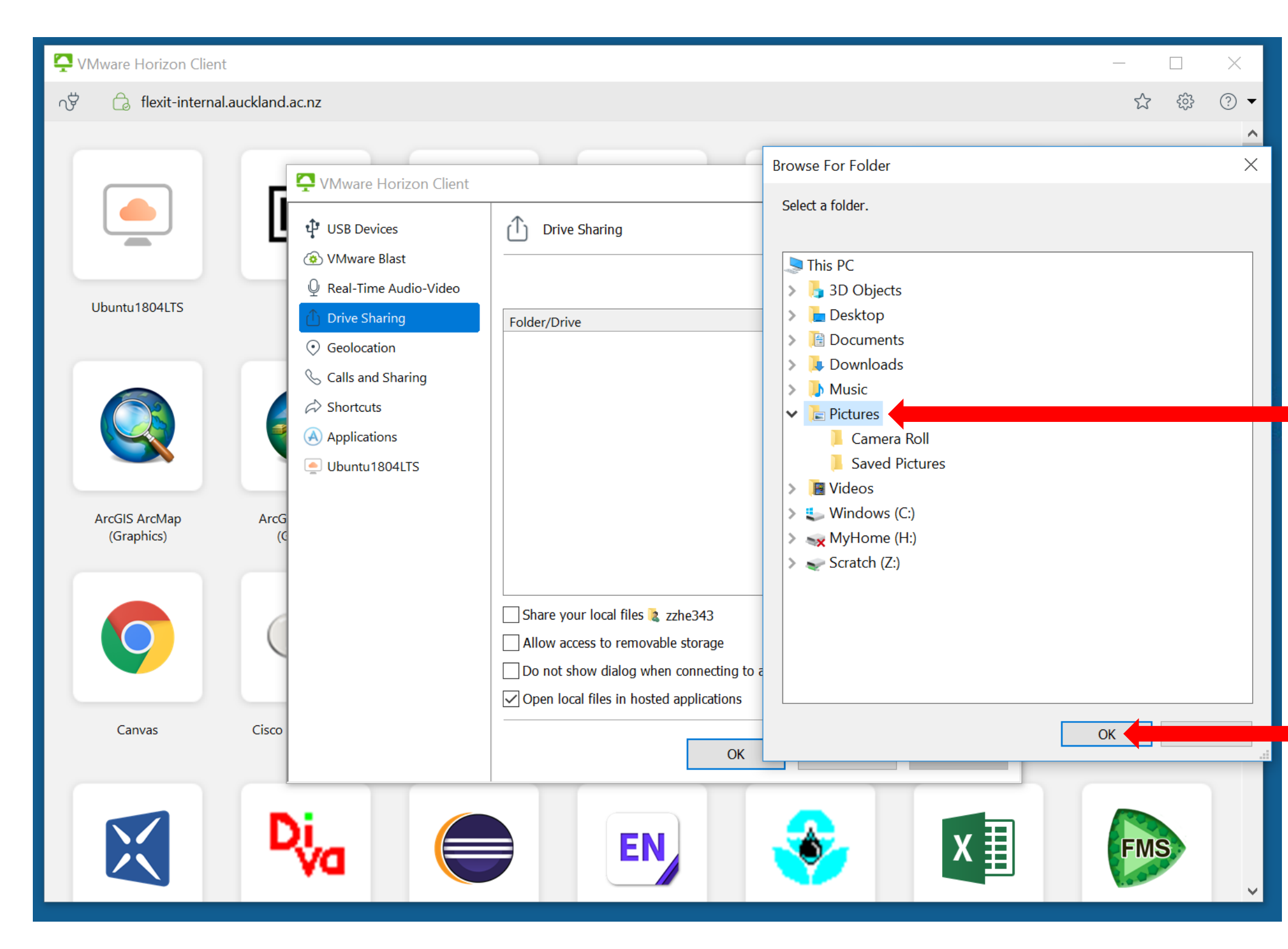

### DRH | Digital Research Hub

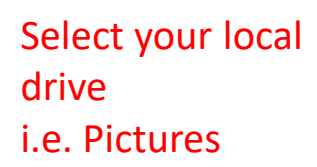

#### Click OK

Step 6: You will see your local folder added to Drive Sharing

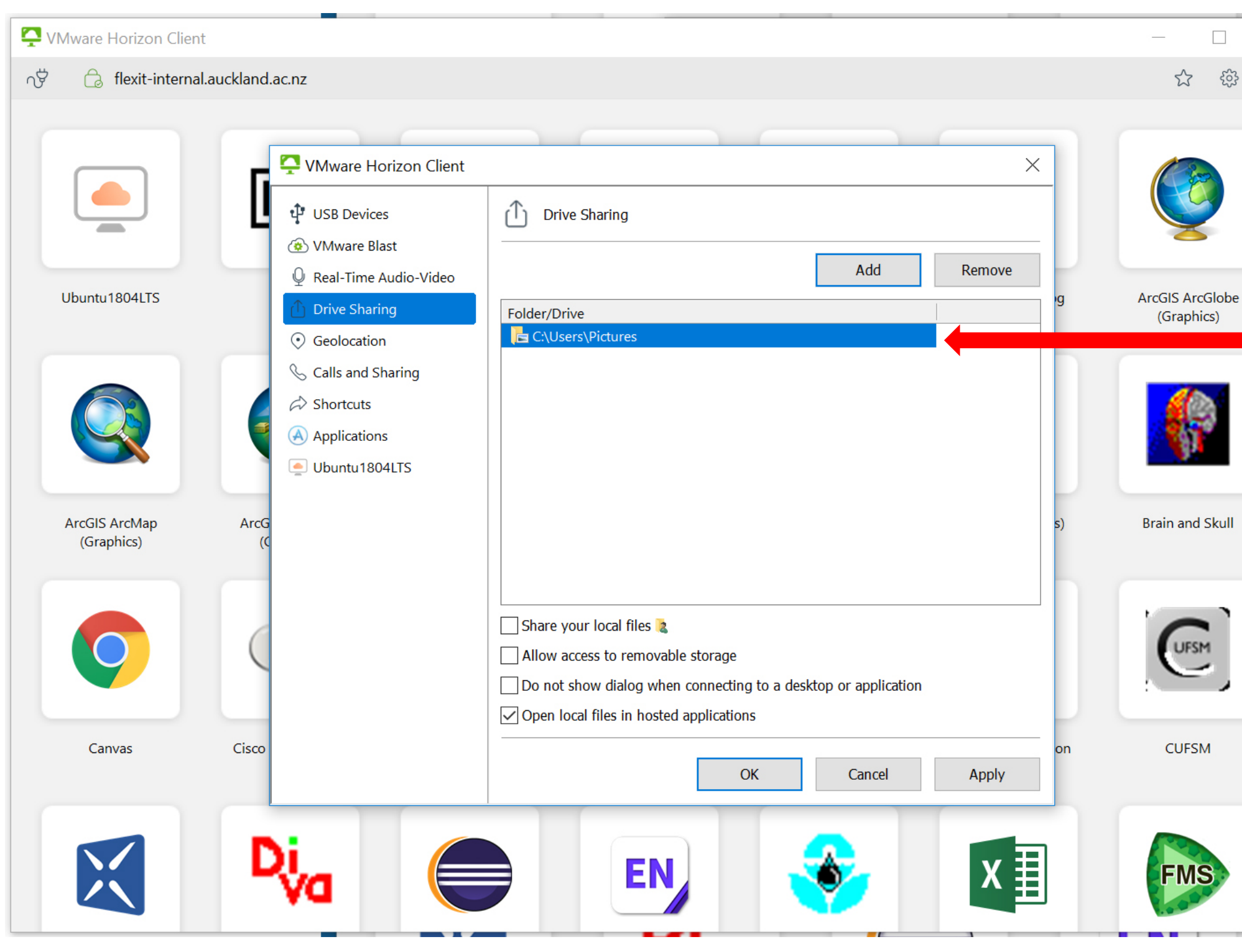

DRH | Digital Research Hub

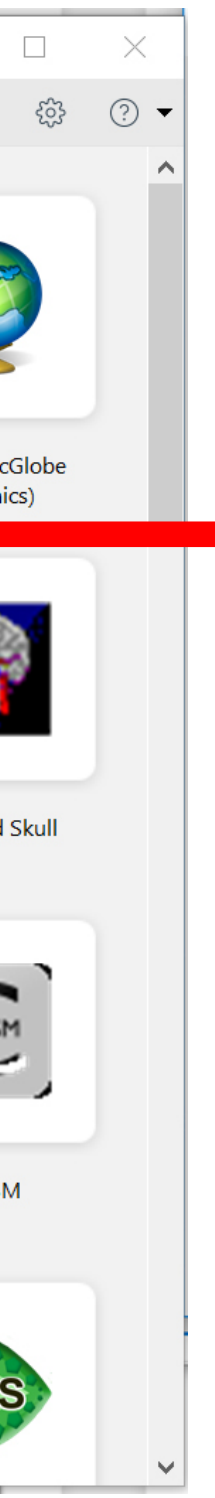

### Local folder Added to the Drive Sharing

Open up the program via flexit. (i.e. Microsoft Word) You will see your local folder appear in the folders list.

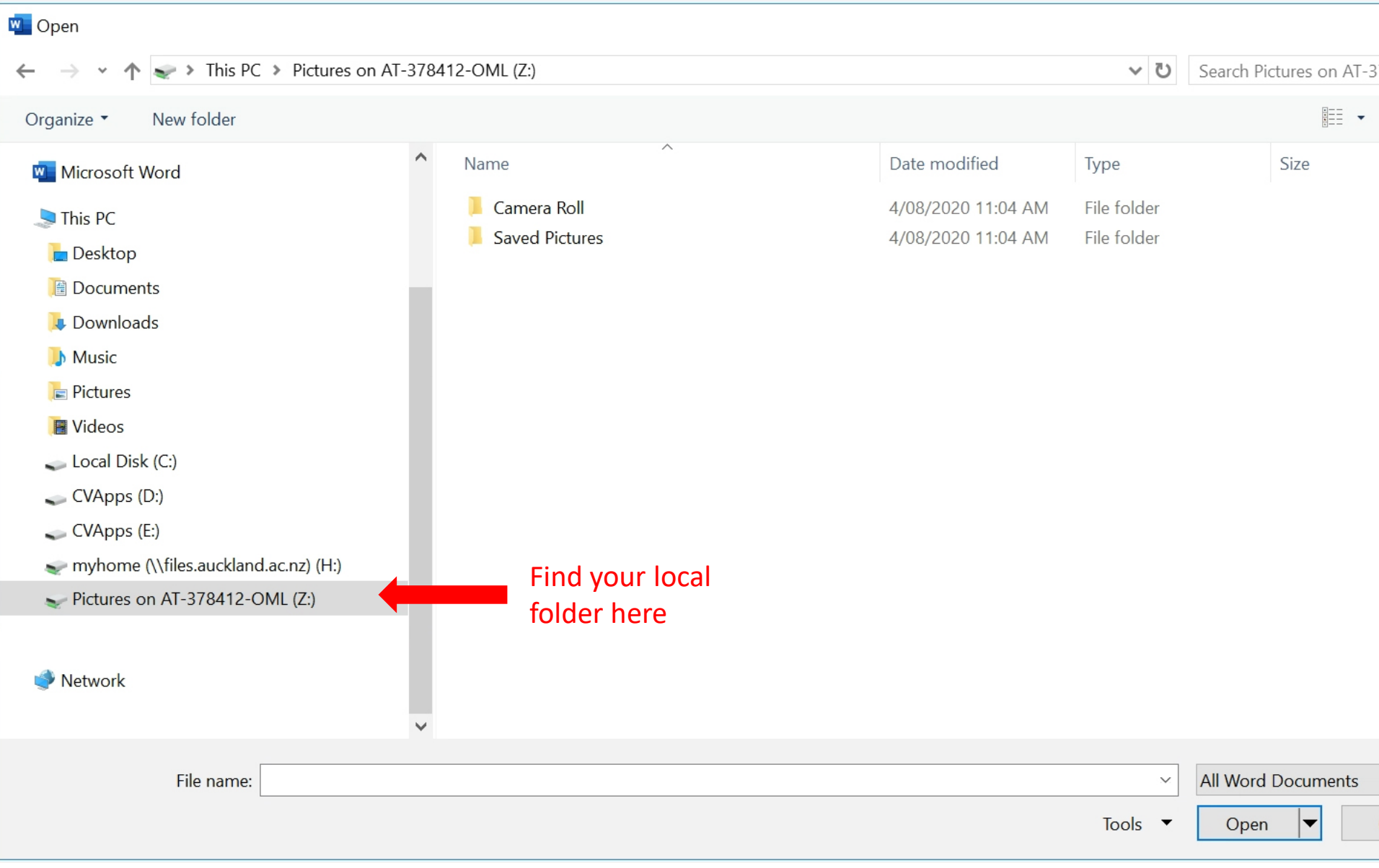

|        | $\times$ |
|--------|----------|
| 378412 | Q        |
|        | ?        |
|        |          |
|        |          |
|        |          |
|        |          |
|        |          |
|        |          |
|        |          |
|        |          |
|        |          |
|        |          |
|        |          |
|        |          |
|        |          |
|        |          |
|        |          |
|        | ×        |
| Cancel |          |
|        |          |